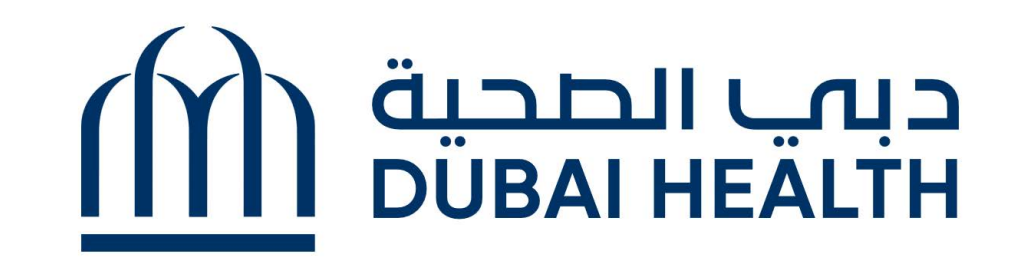

## How to access DAMMI Service in Dubai Health App

(A service that reduces your blood donation journey by 20 minutes)

كيفية الوصول إلى خدمة دمي في تطبيق دبي الصحية

(خدمة "دمي" تقلل من وقت الخدمة مدة 20 دقيقة)

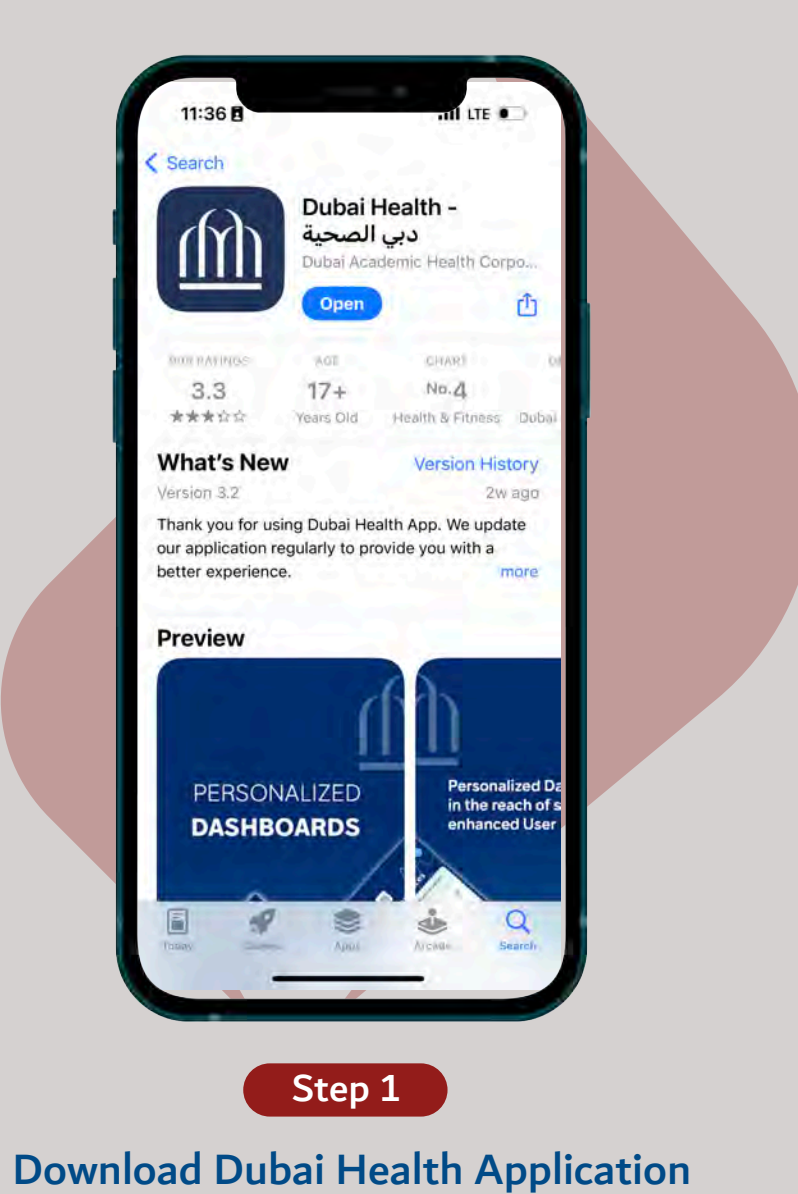

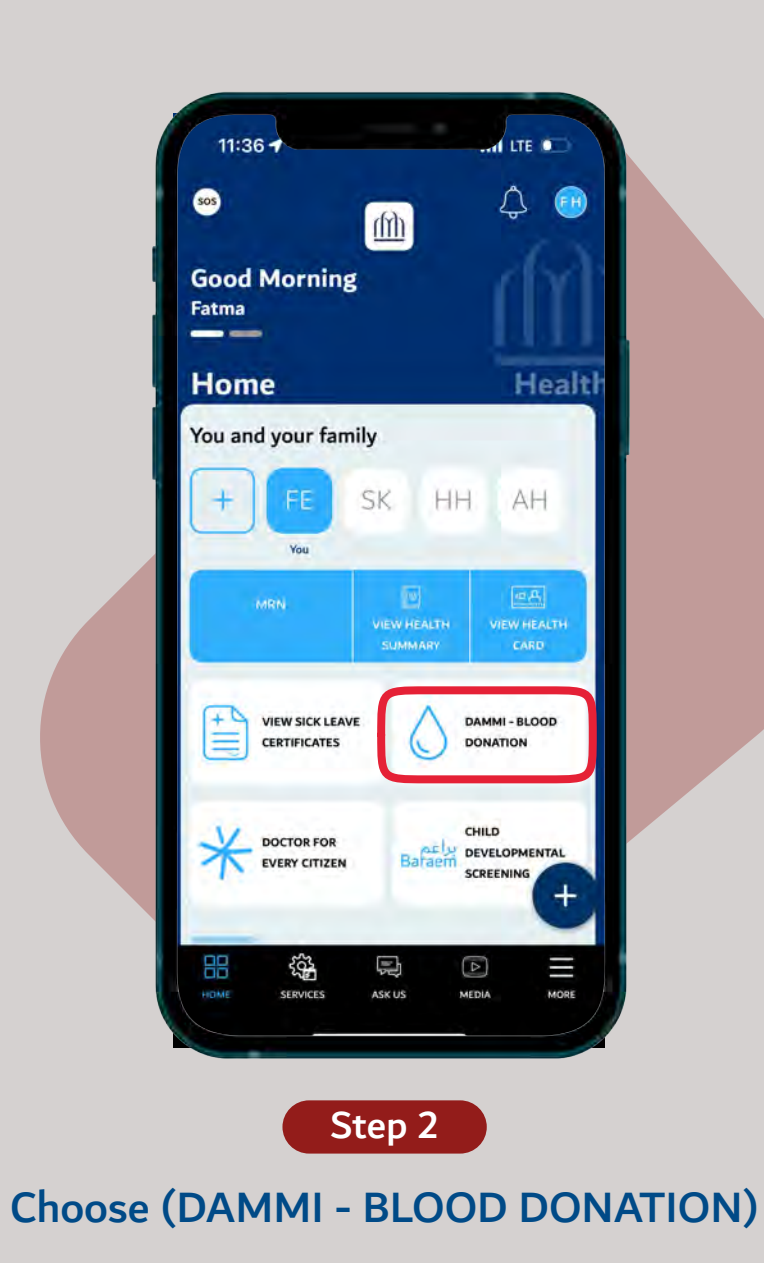

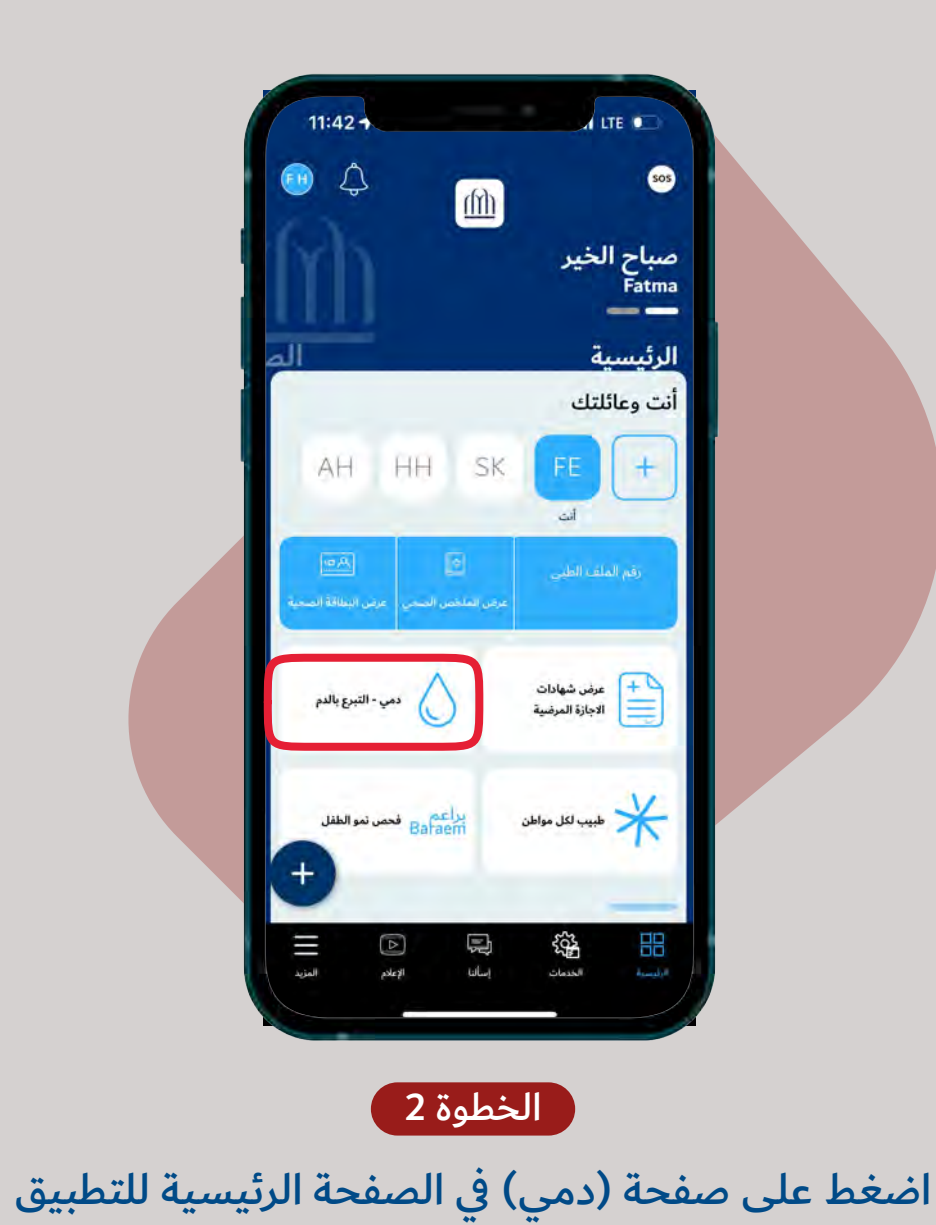

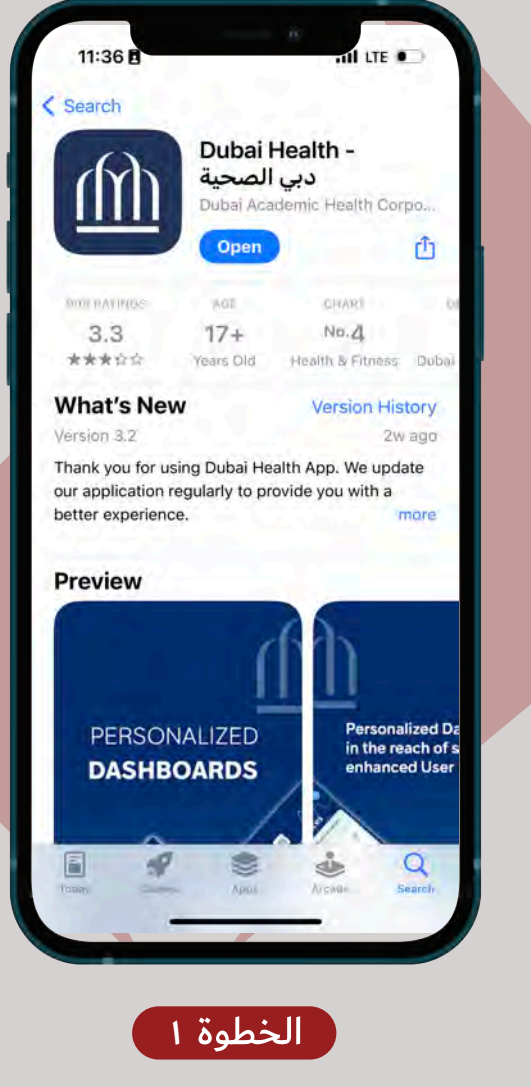

قم بتحميل تطبيق دبي الصحية

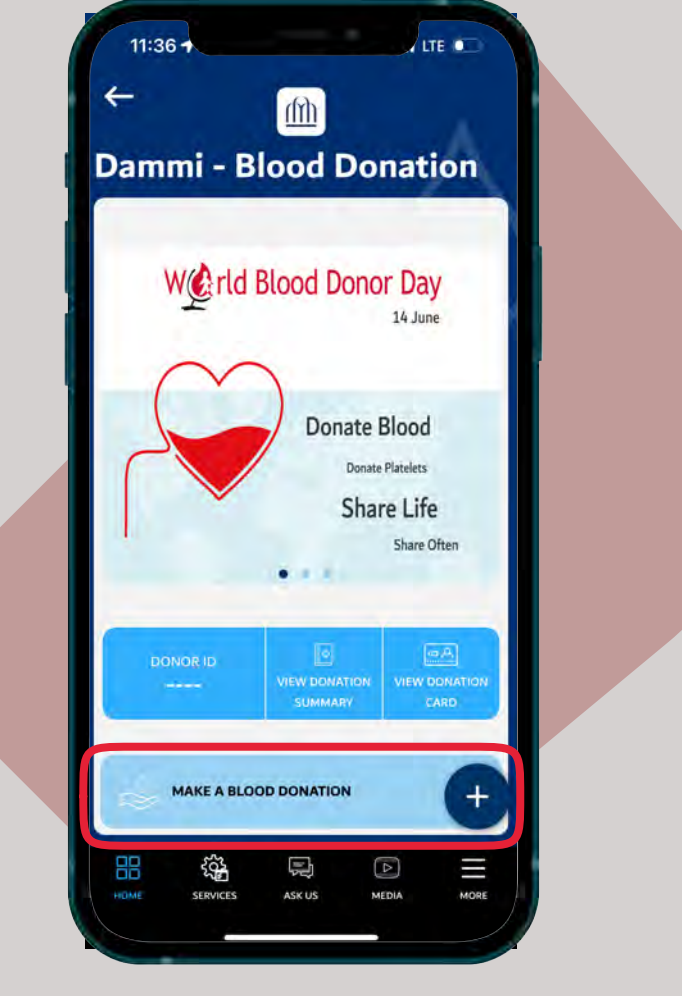

Step 3

Choose (Make a Blood Donation)

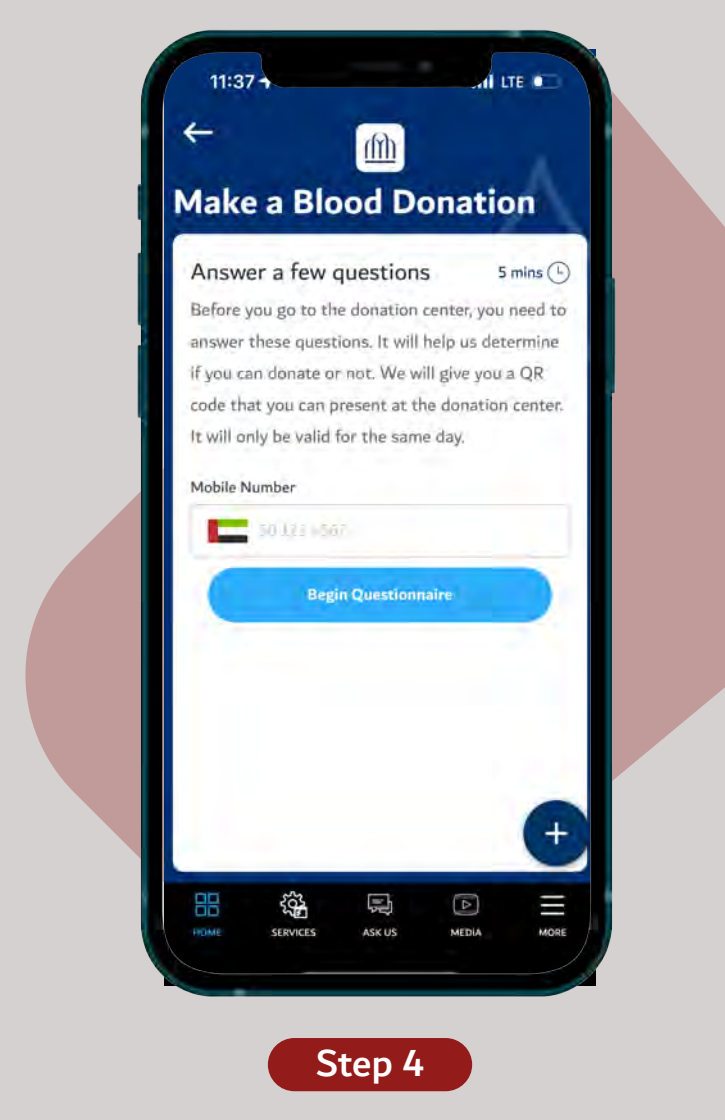

Enter your phone number and answer the questionnaire

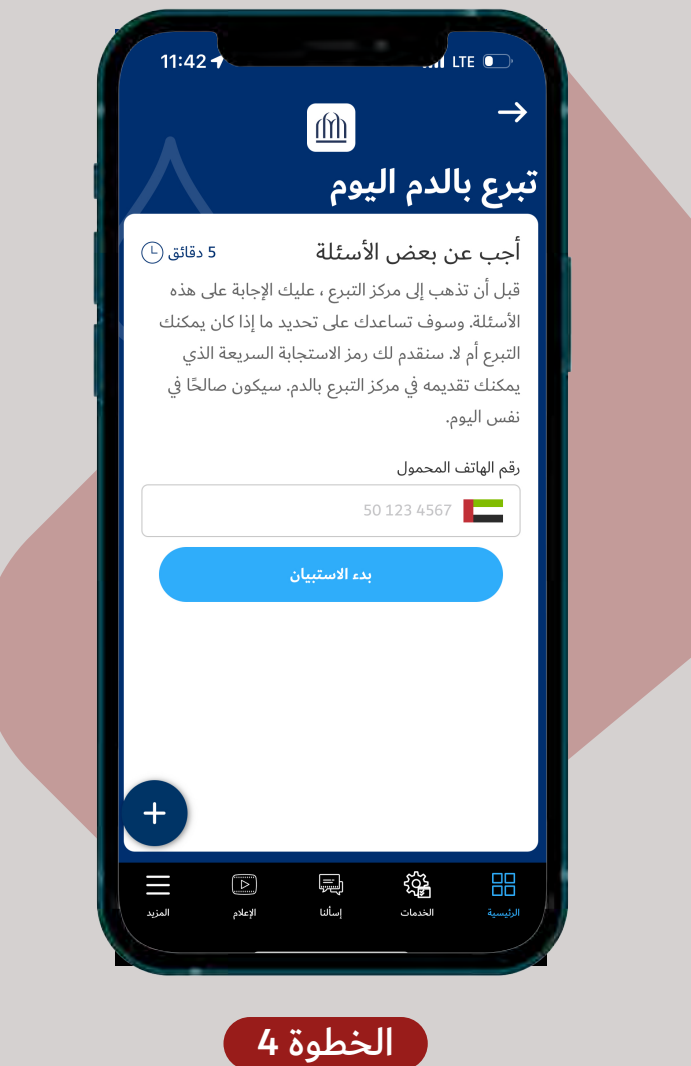

قم بإدخال رقم الهاتف وتعبئة الاستمارة

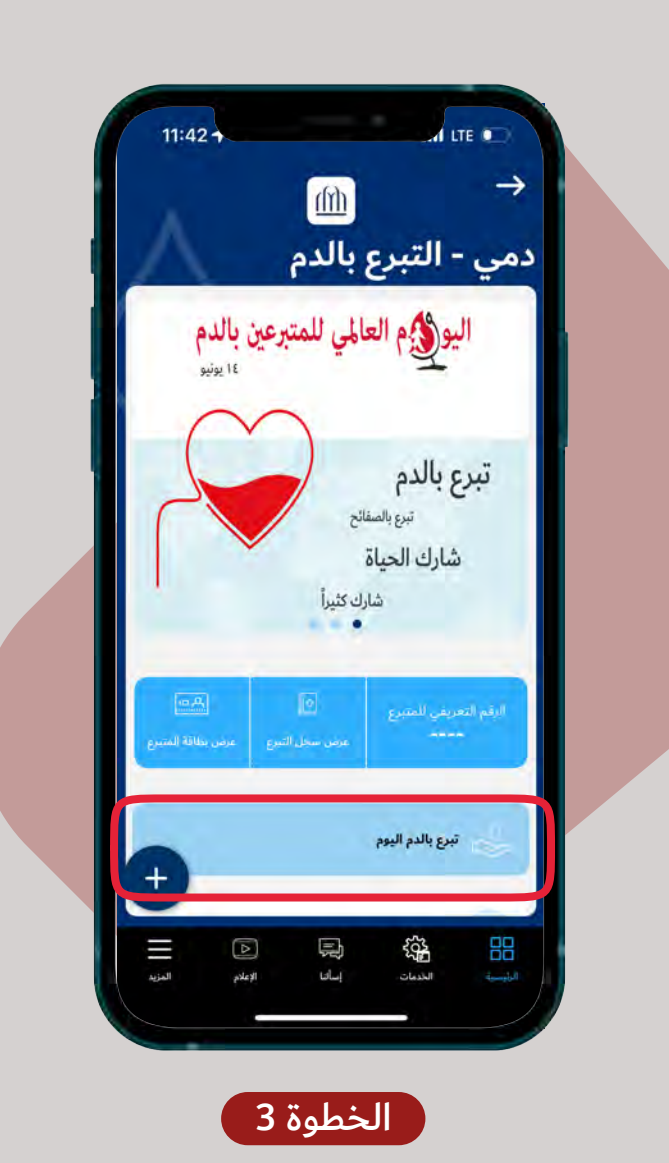

اضغط على (تبرع بالدم اليوم)

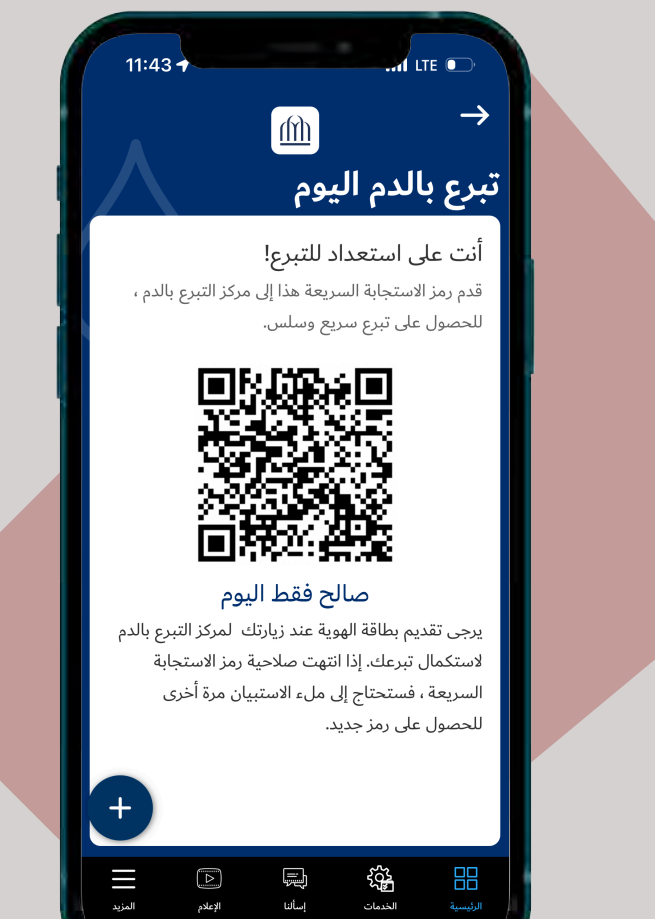

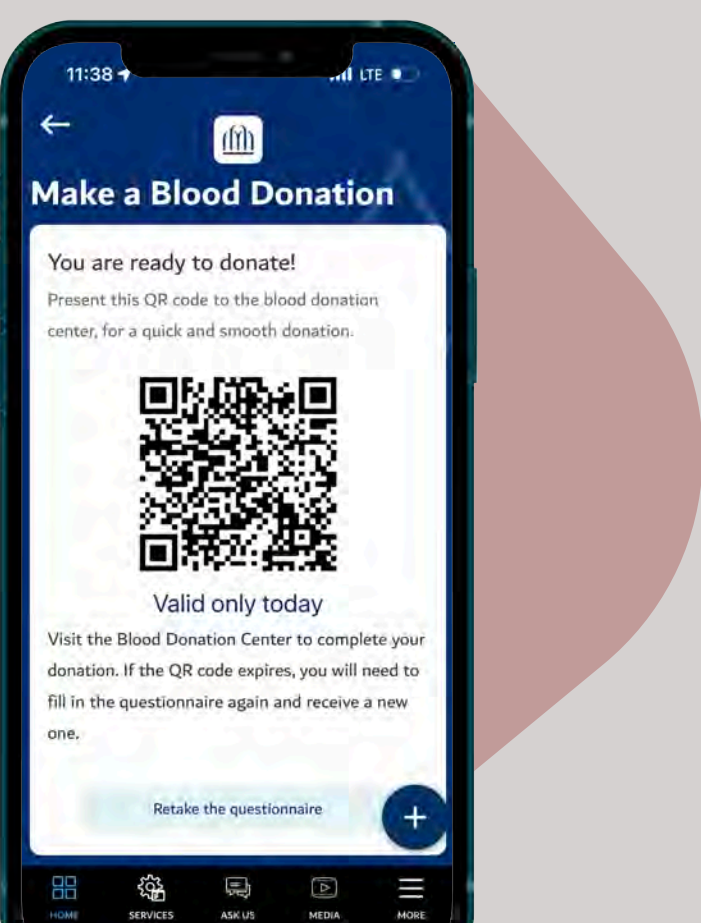

 $\Box$ 

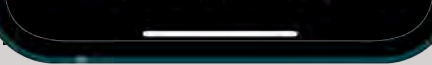

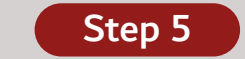

## After submission, you will recieve a QR code (valid for 24 hours only)

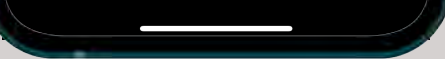

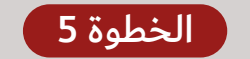

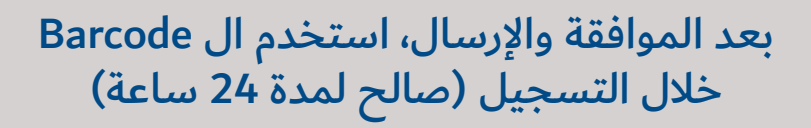